# XCTF reverse新手练习区\_1-10

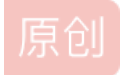

H4ppyD0g ● 于 2019-08-17 15:40:13 发布 ● 932 ℃ 收藏 2 版权声明:本文为博主原创文章,遵循 <u>CC 4.0 BY-SA</u>版权协议,转载请附上原文出处链接和本声明。 本文链接: <u>https://blog.csdn.net/weixin\_42172261/article/details/99689073</u> 版权
1 re1

IDA打开,F5进行反汇编成C伪代码,审计代码,发现v5变量的赋值,双击后跳转到汇编,转成字符串爆出flag。

**IDA简单使用** shift + f12 字符串窗口 f5 反汇编

#### 2 game

shift+f12搜索flag字符串,反汇编,找到flag生成过程。

s1 = [123, 32, 18, 98, 119, 108, 65, 41, 124, 80, 125, 38, 124, 111, 74, 49, 83, 108, 94, 108, 84, 6, 96, 83, 44
, 121,104, 110, 32, 95, 117, 101, 99,123,127,119,96,48,107,71,92,29,81,107,90,85,64,12,43,76,86,13,114,1,117,126
,0]
s2 = [18, 64, 98, 5, 2, 4, 6, 3, 6, 48, 49, 65, 32, 12, 48, 65, 31, 78, 62, 32, 49, 32, 1, 57,96, 3, 21, 9, 4, 6
2, 3, 5, 4, 1, 2, 3, 44, 65, 78, 32, 16, 97, 54, 16, 44, 52, 32,64, 89, 45, 32, 65, 15, 34, 18, 16, 0]
flag = ""
for i in range(56):
 t = s1[i] ^ s2[i] ^ 0x13
 flag += chr(t)

#### 3 Hello, CTF

搜索wrong字符串,转到反汇编代码,把那一串16进制字符串转成字符就可以了。

### 4 open-source

atoi (表示 ascii to integer)把字符串转换成整型数 itoa()将整数value 转换成字符串存入string 指向的内存空间

根据if判断计算出每个变量的值就可以了。

# 5 simple-unpack

用exeinfope查壳,有upx壳,用upx命令 upx -d 文件名去壳后再用IDA打开,main函数里面有flag。

## 6 logmein

LL是长整型,转成16进制后再转成字符串,又因为字符串是小端顺序,所以需要反转,然后按照反汇编的代码就能求出flag。16 进制转字符是第二次遇到了,可能在逆向里比较常用,记住了。

为什么是小端序呢,因为一开始用exeinfope查看文件信息是elf,说明是linux的,而linux是小端顺序。反正我猜应该是这样。

>>> hex(28537194573619560)
'0x65626d61726168'
>>> v7 = "harambe"
>>> v8 = ":\"AL\_RT^L\*.?+6/46"
>>> v6 = 7
>>> flag = ""
>>> for i in range(len(v8)):
 t = chr(ord(v7[i%v6]) ^ ord(v8[i])
 flag += t
>>> flag

7 insanity

难的不会,简单的嫌弱智... IDA打开,定位主函数,发现可疑的str字符串,双击跳转,找到flag。。。

8 no-strings-attached

gdb./lab 启动调试 b decrypt 在decrypt处设置断点 r 运行 n 下一步 x/200wx \$eax

x:就是用来查看内存中数值的,后面的200代表查看多少个,wx代表是以word字节查看看,\$eax代表的eax寄存器中的值。 在这里我们看到0x00000000,这就证明这个字符串结束了,因为,在C中,代表字符串结尾的就是"\0",那么前面的就是经过 decrypt函数生成的flag.

```
>>> strings = [57, 52, 52, 55, 123, 121, 111, 117, 95, 97, 114, 101, 95, 97,110, 95, 105, 110, 116, 101, 114, 11
0, 97, 116, 105, 111, 110,97, 108, 95, 109, 121, 115, 116, 101, 114, 121, 125]
>>> flag = ""
>>> for i in range(len(strings)):
    s = chr(strings[i])
    flag += s
>>> flag
'9447{you_are_an_international_mystery}'
```

具体解题思路见攻防世界writeup。

## 9 python-trade

在线python反编译https://tool.lu/pyc/

这里需要注意的是,python3经过b64decode是bytes类型,直接进行运算就可以了

```
import base64
buf = base64.b64decode('X1NkVmtUI1MgXWBZXCFeKY+AaXNt')
flag = ''
for i in buf:
    i -= 16
    i ^= 32
    flag += chr(i)
print(flag)
```

# 10 getit

elf文件 64位 IDA打开,定位main函数。 在写入文件前flag就已经写好了,所以可以用两种方法,调试还看不大懂,这里用脚本自己构建flag。

\_\_\_\_\_